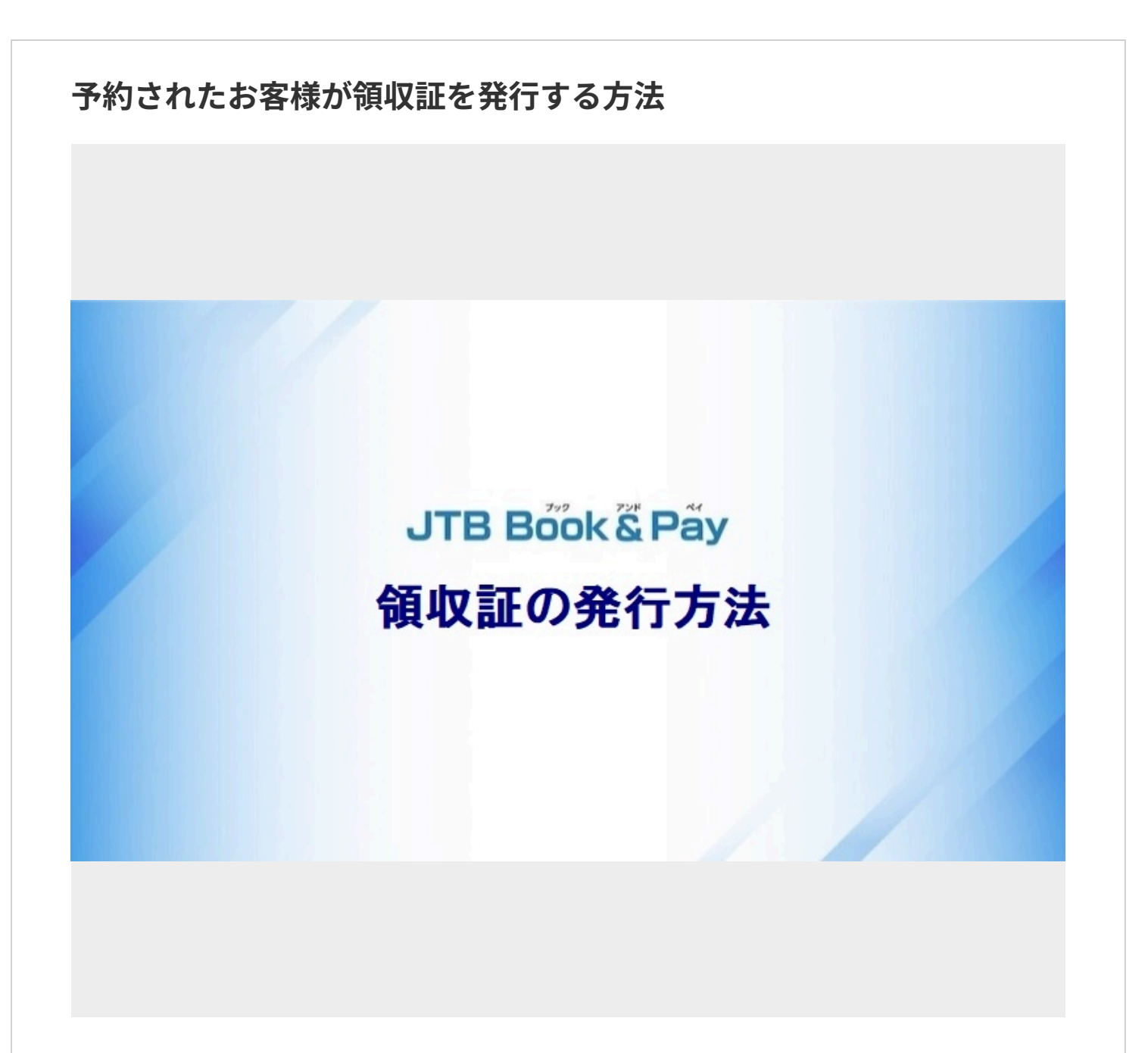

JTB Book & Payの決済にてご予約されたお客様が領収証を発行する場合、以下方法で発行いただけます。

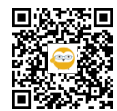

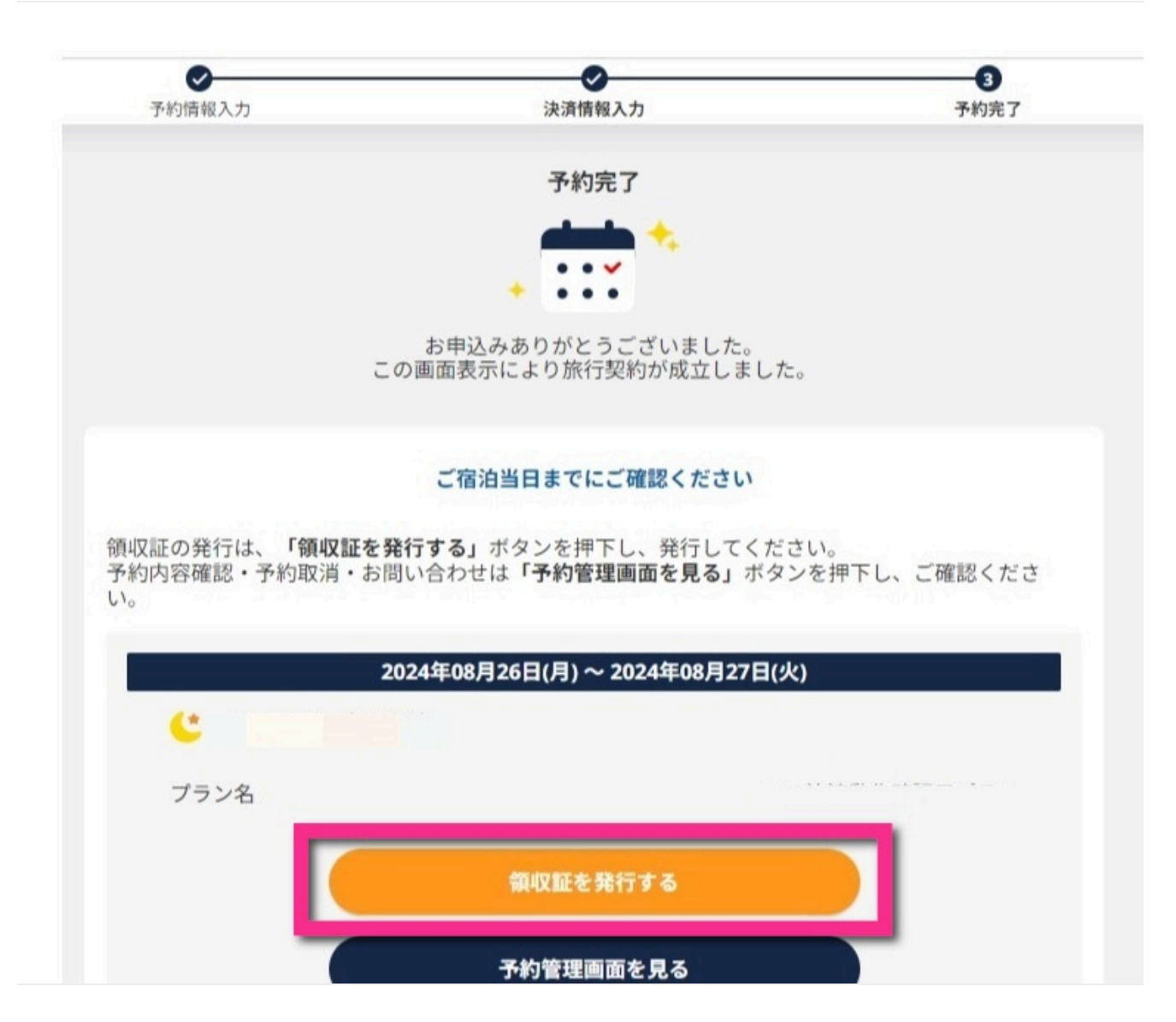

予約完了画面から「領収証を発行する」ボタンをクリックするとお客様の予約管理画面へ自動ログインし、領収証 が発行できます。

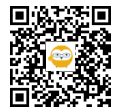

】予約完了通知送信專用(取引番号: [ ) ■領収証 領収証は以下のURLから表示が可能です。 宿泊施設での発行はできませんのでご注意ください。 https://www2.jtbbookandpay.com/FrontEnd/ ログインID: パスワード:予約時に入力した電話番号

予約完了画面を閉じてしまっている場合でもお客様の予約管理画面へログインすることで領収証が発行いただけま す。

お客様の予約管理画面へのログイン方法は予約完了時に配信される「予約完了通知」をご確認いただくよう、ご案 内ください。

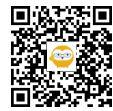

| 3                  | 予約管理画面                   |     |
|--------------------|--------------------------|-----|
| ご予約時にクレ<br>お客様専用の管 | ֊ジットカードでお支払いさ<br>管理画面です。 | きれた |
| ログインID             |                          |     |
|                    |                          |     |
| 電話番号(ハ・            | イフンは不要)                  |     |
|                    |                          |     |
|                    |                          |     |

「予約完了通知」に記載のログインURLをクリックし、お客様の予約管理画面へログインしていただくようご案内 します。

予約管理画面へのログインには以下が必要となります。

ログインID:「予約完了通知」記載のもの 電話番号:予約時に入力(登録)された電話番号ハイフンなし

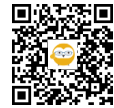

4

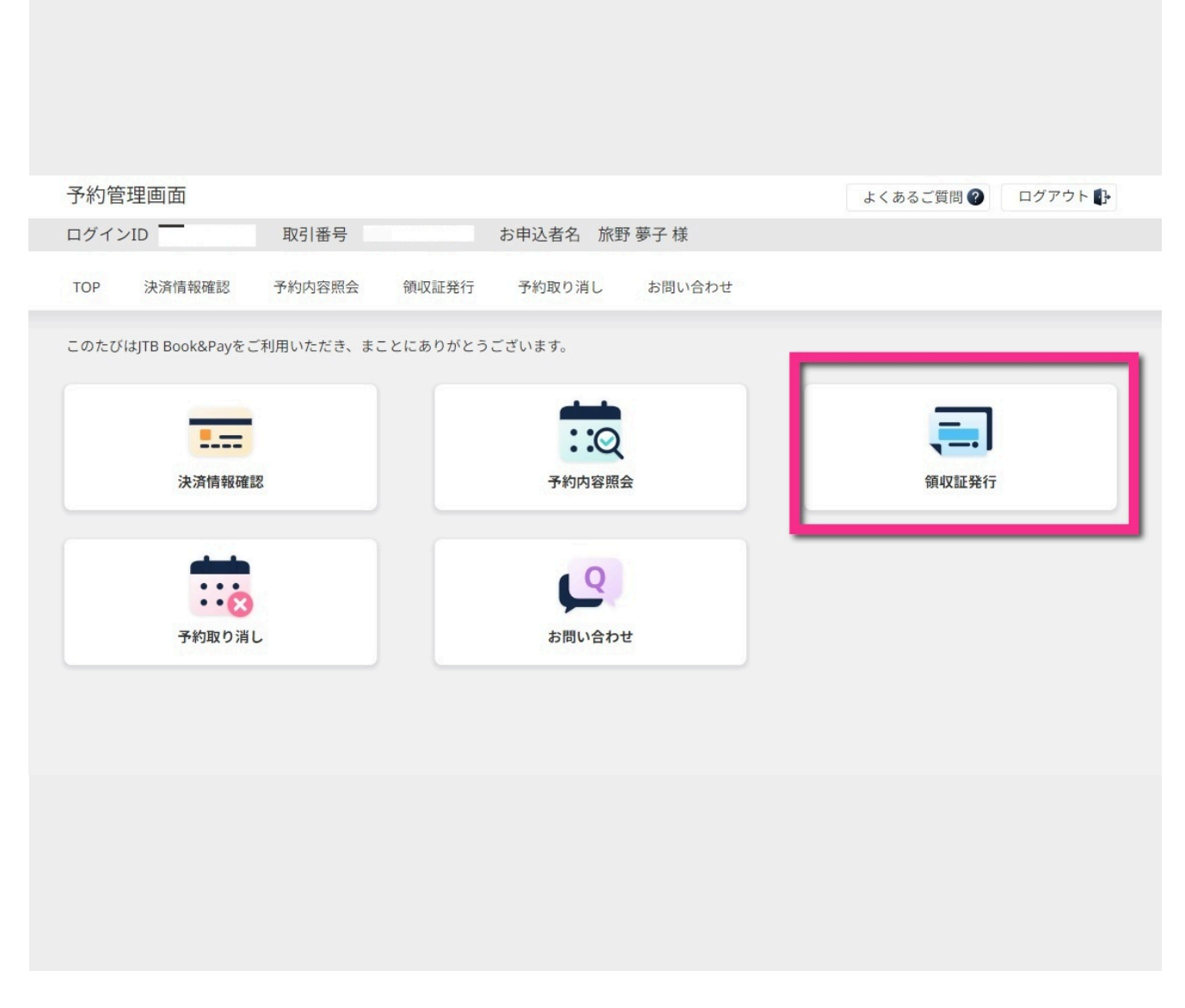

ログインに成功したら、お客様の予約管理画面メニュー「領収証発行」をクリックしていただきます。

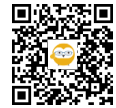

| 予約管理画面       しくるるご買買                                                                                                    |                                                           |                       |                    |                |           |         |  |  |
|----------------------------------------------------------------------------------------------------|-----------------------------------------------------------|-----------------------|--------------------|----------------|-----------|---------|--|--|
| ログインD 取引番号 お申込者名 旅野 夢子 様<br>TOP 決済情報確認 予約内容照会 領収証先行 予約取り消し お問い合わせ<br><b>御収証発行</b><br>像収証をご希望の方は必要情報をご入力の上、発行ボタンを押してください。 <u>領収証サンプルを表示する</u><br>か支払済金額 0円<br>領収証発行消金額 0円<br>領収証発行消金額 0円<br>領収証発行時の注題<br>*2,200 円<br>領収証発行時の注題<br>*2,000 円<br>領収証発行時の注題<br>*2,000 円<br>領収証発行時の注意<br>*2,000 円<br>領収証発行時の注意<br>*2,000 円<br>第40次至2,000 円<br>第40次至2,000 円<br>第40次至2,000 円<br>*2,000 円<br>*2,000 円<br>() () () () () () () () () () () () () (                                                                                                    | 予約管理画面                                                    |                       |                    |                | よくあるご質問 🕗 | ログアウト 🗗 |  |  |
| TOP 法消報報題 予約内容照金 強反提発 予約取り消し お問い合わせ                                                                                                    | ログインID 取                                                  | 2月番号                  | お申込者名 旅野           | 夢子 様           |           |         |  |  |
| 第収証表に常望の方は必要情報をご入力の上、発行ボタンを押してください、 <u>領収証サンプルを表示する</u> お支払済金額       2,200 円         領収証券行済金額       0円         領収証券行時の注意       2,200 円         *細な空間、および「上」様の領収証は発行できません。       ************************************                                                                                                    | TOP 決済情報確認 予約                                             | 的内容照会 領収証発行           | 予約取り消し             | お問い合わせ         |           |         |  |  |
| 御奴証をご希望の方は必要情報をご入力の上、発行ボタンを押してくたさい。 <u>御奴証サンプルを表示する</u> あ支払済金額       2,200 円         御奴証発行可命洗題       0.円         御奴証投行可命洗題       2,200 円         ● 御奴証投行可命洗題       2,200 円         ● 御奴証投行可 和洗題       2,200 円         ● 御奴証投行できません。       ● 御奴証は保行できません。         ● 御奴証化回       ● 御奴正 (中国)         ● 御奴証と位目       ● 御奴正 (中国)         ● 御奴証を追加する       ● 御奴証を追加する                                                                                                    | 領収証発行                                                     |                       |                    |                |           |         |  |  |
| お支払済金額       0円         領収証発行可能残額       0円         領収証発行可能残額       2,200円         ● (1)       第の領収証は発行できません。         ● (1)       第の領収証は発行できません。         ● (1)       第2 (20)         ● (1)       第5 (20)         ● (1)       第5 (20)         ● (1)       ● (1)         ● (1)       ● (1)         ● (1)       ● (1)         ● (1)       ● (1) | 領収証をご希望の方は必要情報をご                                          | 入力の上、発行ボタンを押して、       | ください。 <u>領収証サン</u> | <u>プルを表示する</u> |           |         |  |  |
| 第収証発行済金額 0円<br>第収証発行可能残額 2,200円 ● 個収証発行時の注題<br>※初区型白、および「上」様の領収証は発行できません。 ● 第2 ● 第2 ● 第2 ● 第2 ● 第2 ● 第2 ● 第2 ● 第2                                                                                                    | お支払済金額                                                    |                       | 2,200 円            |                |           |         |  |  |
| 額収証発行可能残額       2,200 円         ・ 和収証券行時の注題       ・ 和収証は発行できません。         額収証101       配名 (200)         和402 学以前       施野 夢子       * 金額 (200)       円         ・ 和切之学以前       施野 夢子       * 金額 (200)       円         ・ 和切之学以前       施野 夢子       * 金額 (200)       円                                                                                                    | 領収証発行済金額                                                  |                       | 0円                 |                |           |         |  |  |
| <ul> <li>● 御収証発行時の注意</li> <li>※宛名が空白、および「上」様の御収証は発行できません。</li> <li>● 御収証を追加する</li> <li>● 御収証を追加する</li> <li>● 御収証を追加する</li> </ul>                                                                                                    | 領収証発行可能残額                                                 |                       | 2,200 円            |                |           |         |  |  |
| ● 領収証を追加する 領収証 (PDF) を発行する                                                                                                    | ▲ 領収証発行時の注意<br>※宛名が空白、および「上」様の<br>領収証1枚目 宛名 ◎源<br>※40文字以内 | 領収証は発行できません。<br>旅野 夢子 |                    | 様 金額(22        | 00        | P       |  |  |
| 領収証 (PDF) を発行する                                                                                                    | → 領収証を追加する                                                |                       |                    |                |           |         |  |  |
|                                                                                                    |                                                           |                       | 領収証(PDF)を発         | 行する            |           |         |  |  |
|                                                                                                    |                                                           |                       |                    |                |           |         |  |  |
|                                                                                                    |                                                           |                       |                    |                |           |         |  |  |
|                                                                                                    |                                                           |                       |                    |                |           |         |  |  |

「領収証(PDF)を発行する」ボタンをクリックして発行いただけます。

領収証宛名を変更したい場合:宛名をお客様ご自身で上書き変更いただけます。変更後に発行するボタンをクリッ クしてください。

分割発行したい場合:領収証を追加する「+」ボタンから追加いただけます。宛名もそれぞれ変更可能です。

※宛名は「上」または空白での発行はできません ※分割発行は決済額上限を超えるとエラーとなります

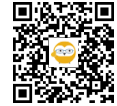

6

| No. JTBBP0010001726                         |              | 発行日 2024年08月26日(月                               |
|---------------------------------------------|--------------|-------------------------------------------------|
| na a const                                  | 領収証          |                                                 |
| 旅野 夢子 様                                     |              |                                                 |
| このたびは、ご利用碱にありがとうございました。<br>以下のとおり、領収いたしました。 |              |                                                 |
| 余 額·2 200 円(税込)                             |              |                                                 |
| 消費税率別の内訳                                    | 税込           | 消費税額                                            |
| (10%計算分)                                    | 2,200 円      | 200 円                                           |
| (8%計算分※)                                    | 0円           | 0円                                              |
| 但し 2024年08月26日(月) ~ 2024年08月27日             | 日(火)ご旅行代金として |                                                 |
| 取引番号:(                                      |              | (SET M)                                         |
| 支払い方法:クレジットカードにてご入金                         |              | 株式会社JTBビジネスイノベータース<br>〒108-0075 東京都港区港南1丁目6番313 |
| 本内容はインターネットを通じてお客様にデータとしてご                  | 提供したものです。    | 登録冊号:T201070101664                              |
| ala 13 da maio a filia da secondar          |              |                                                 |
| <甲込内省に関するご案内>>                              |              |                                                 |
| 佰汨施設名:                                      |              |                                                 |
| 豆绿金与:1.                                     |              |                                                 |
|                                             |              |                                                 |
|                                             |              |                                                 |

領収証を発行するとPDF データで表示されます。 お客様はPDFデータをダウンロード、またはプリントアウトしてご活用いただきます。

<PDF表示ソフトがない、またはうまくPDF表示ができない場合> お客様の予約管理画面「お問い合わせ」から(領収証について)をご選択いただき、お問い合わせをお願いいたし ます。

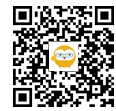